# 古代アメリカ学会

# Zoom 操作マニュアル:参加者用

#### 古代アメリカ学会開催のイベントにて発表者される方は、 発表者用マニュアルもご確認ください。

#### Zoom について

Zoom はパソコンやスマートフォンからテレビ会議に参加することができるソフトです。大 人数でのビデオ通話が可能で、自分が見ている画面や資料を参加者にも見せることができま す。今回はそのシステムを活用して、古代アメリカ学会の研究大会・総会が行われます。

研究大会参加にあたり、会員の方には学会登録名での参加をお願いしております (p.2 を お読みください)。すでに Zoom の基本的利用方法をご理解していただいている方は、「5. 参加登録を登録する」(p.15)へお進みください。

## はじめに.研究大会の注意事項

Zoom を使用した研究大会・総会を開催するにあたり、以下の注意事項をご確認いただけ ますようお願い申し上げます。

・運営側では記録のため録画をしておりますが、参加者の録画・録音は禁止とさせていた だきます。

・出欠確認のため、表示される名前は正しい姓名(会員は古代アメリカ学会に登録しているお名前)でご入力ください。

名前入力にお間違いのある方は、実行委員から変更をお願いする場合がございます。ウェ ビナー開催中に、機能に関してご不明な点、不具合ございましたら、「チャット」からホス ト、またはパネリスト宛てにチャットでお知らせください。

# 目次

| はじめに. 研究大会の注意事項2                             |
|----------------------------------------------|
| 1. Zoom のインストール (window 版)                   |
| <b>1-1. Zoom</b> サイトにアクセス5                   |
| <b>1-2.</b> ファイルのダウンロード5                     |
| 1-3. Zoom クライアントソフトのインストール                   |
| <b>1-4. インストール完了を確認</b> 6                    |
| <b>2. Zoom</b> のインストール(Mac版)                 |
| <b>2-1. Zoom</b> サイトにアクセス8                   |
| <b>2-2.</b> ファイルのダウンロード8                     |
| <b>2-3. Zoom</b> クライアントソフトのインストール8           |
| 2-4. インストールの完了9                              |
| 3. Zoom のインストール(スマートフォン版)9                   |
| 3-1. ZOOM Cloud Meetings のインストール             |
| 3-2. インストール完了後9                              |
| <b>4. 事前テスト</b> 10                           |
| <b>4-1. 接続</b> テストページの URL を開く10             |
| <b>4-2.</b> 参加ボタンをクリックする10                   |
| <b>4-3. 「Zoom Meetings を開く」</b> ボタンをクリックする11 |
| <b>4-4. Zoom 接続後の画面が表示される</b> 11             |
| <b>4-5. マイクのテストを開始する</b> 12                  |
| <b>4-6.「スピーカー&amp;マイクをテストする」を行う</b> 12       |
| <b>4-7. マイ</b> ク・スピーカーのテストをする。13             |
| <b>4-8.</b> オーディオ設定を行う13                     |
| <b>4-9.</b> ビデオのチェック14                       |
| <b>4-10. マイク・</b> カメラのテスト完了14                |
| <b>5. 研究大会に申し込む</b> 15                       |
| <b>5-1. 参加登録ページを開く</b> 15                    |
| <b>5-2. 登録を行う</b> 16                         |

| 5-3. 登録の確認                                                                                                    |                                        |
|----------------------------------------------------------------------------------------------------|----------------------------------------|
| 6. 研究大会に接続する                                                                                                    |                                        |
| 6-1. 参加 URL を開く                                                                                                    |                                        |
| 6-2. 開始まで待機する                                                                                                    | 19                                     |
| 6-3. ウェビナー参加状態画面                                                                                                    | 19                                     |
| 7.ウェビナーで質問する                                                                                                    | 20                                     |
|                                                                                                    |                                        |
| 7-1 参加画面で使用できる機能について                                                                                                    | 20                                     |
| 7-1 参加画面で使用できる機能について<br>7-2. 質問(Q&A)画面を開く                                                                                                    | 20                                     |
| 7-1 参加画面で使用できる機能について<br>7-2. 質問(Q&A)画面を開く<br>7-3. 質問を送信する。                                                                                                    | 20<br>22<br>22                         |
| 7-1 参加画面で使用できる機能について<br>7-2. 質問(Q&A)画面を開く<br>7-3. 質問を送信する。<br>7-4. チャット画面を開く                                                                                            | 20<br>22<br>22<br>22<br>23             |
| 7-1 参加画面で使用できる機能について<br>7-2. 質問(Q&A)画面を開く<br>7-3. 質問を送信する。<br>7-4. チャット画面を開く<br>7-5. チャットの送信方法                                                                          | 20<br>22<br>22<br>22<br>23<br>23       |
| <ul> <li>7-1 参加画面で使用できる機能について</li> <li>7-2. 質問(Q&amp;A)画面を開く</li> <li>7-3. 質問を送信する。</li> <li>7-4. チャット画面を開く</li> <li>7-5. チャットの送信方法</li> <li>7-6. 届いたチャットの確認</li> </ul> | 20<br>22<br>22<br>22<br>23<br>23<br>24 |

## 1. Zoom のインストール(window 版)

Zoom を初めてご利用される方は、Zoom クライアントソフトをインストールしていただ くことを推奨いたします。インストールせずにウェブブラウザからご参加いただくことも 可能ですが、ブラウザの場合は一部機能が制限されてしまいます。

#### 1-1. Zoom サイトにアクセス

まずは以下の URL をクリックしていただき、Zoom ソフトの入手を進めてください。 ・Zoom ダウンロード用 URL:https://Zoom.us/download#client\_4meeting

### 1-2. ファイルのダウンロード

「ダウンロードセンター」ページが表示されましたら、すぐ下にある「ミーティング用 Zoom クライアント」の ダウンロード ボタンをクリックしてください。「Zoom Installer.exe」 ファイルのダウンロードが開始されます。

|                   |                |                                                                                                    |                                                                  | デモをリクエスト 1.8 | 88.799.0125 リソース 🕶 サポート |
|-------------------|----------------|----------------------------------------------------------------------------------------------------|------------------------------------------------------------------|--------------|-------------------------|
| ZOOM ·            | ソリューション 🗸 プランと | 馬格                                                                                                  | ミーティングをスケジュールする                                                  | ミーティングに参加する  | ミーティングを開催する 🗸 🔔         |
|                   | 2              | ダウンロードセンター                                                                                          | _ në                                                             | 理者用をダウンロード 🗸 |                         |
|                   | •              | ミーティング用Zoomクラ<br><sup>最初にZoomミーティングを開始または参加され<br/>が自動的にダウンロードされます。ここから手<br/>ダウンロード バージョン5.3.2</sup> | ・イアント<br>いるときに、ウェブブラウザのクライ<br>動でダウンロードすることもできま<br>? (53291.1011) | 'アント<br>す。   | 0                       |
| ZoomInstaller.exe | ^              |                                                                                                    |                                                                  |              | すべて表示 ×                 |

※Google chrome などのブラウザでは、画面左下に以下のような形でダウンロードファイ ルが表示されます。またはダウンロード先フォルダにて「Zoom Installer.exe」ファイルをご 確認ください。

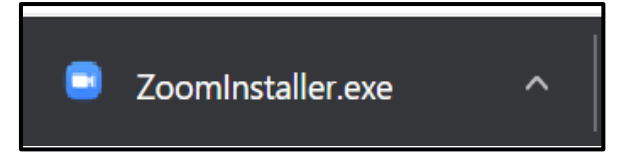

## 1-3. Zoom クライアントソフトのインストール

先ほどダウンロードいただいた「Zoom Installer」ファイルを開いただくと、以下のよう な形で、Zoom のインストールが開始されます。

| ダウンロード・<br>Zoom Installer                                                             |
|---------------------------------------------------------------------------------------|
| Initialize                                                                            |
| ミーティンク用Zoomクライアント                                                                     |
| 最初にZoomミーティングを開始または参加されるときに、ウェブブラウザのクライアント<br>が自動的にダウンロードされます。ここから手動でダウンロードすることもできます。 |
| <b>ダウンロード</b> バージョン532(53291-1011)                                                    |

## 1-4. インストール完了を確認

インストールが完了すると以下のように Zoom クライアントソフトが起動した画面が表示されます。また Windows の場合は「スタートメニュー」の「プログラム」内にも

「Zoom」ソフトが登録されますのでご確認ください。インストール完了後は「4. 事前テスト」の手順をご確認ください。

・Zoom クライアントソフト起動画面

| ■ Zoom クラウド ミーティング |                           | - | × |
|--------------------|---------------------------|---|---|
|                    | zoom                      |   |   |
|                    |                           |   |   |
|                    |                           |   |   |
|                    | ミーティンクに参加                 |   |   |
|                    | サインイン                     |   |   |
|                    |                           |   |   |
|                    |                           |   |   |
|                    | バージョン: 5.4.0 (58636.1026) |   |   |

- Image: Solution of the solution of the solution of
- ・Windows プログラムメニュー

## 2. Zoom のインストール(Mac 版)

MacOS パソコンの場合は以下を参考にインストールをお願いいたします。

#### 2-1. Zoom サイトにアクセス

まずは以下の URL をクリックしていただき、Zoom ソフトの入手を進めてください。 ・Zoom ダウンロード用 URL:https://Zoom.us/download#client\_4meeting

#### 2-2. ファイルのダウンロード

上記の Zoom ダウンロード用 URL をクリックしていただくと、下の画面のように、「ダウンロードセンター」のページが表示されます。すぐ下にある「ミーティング用 Zoom クライアント」の ダウンロード ボタンをクリックしてください。

ダウンロードボタンを押した後に、Mac 用のインストーラーである「Zoom.pkg」がダウ ンロードされます。

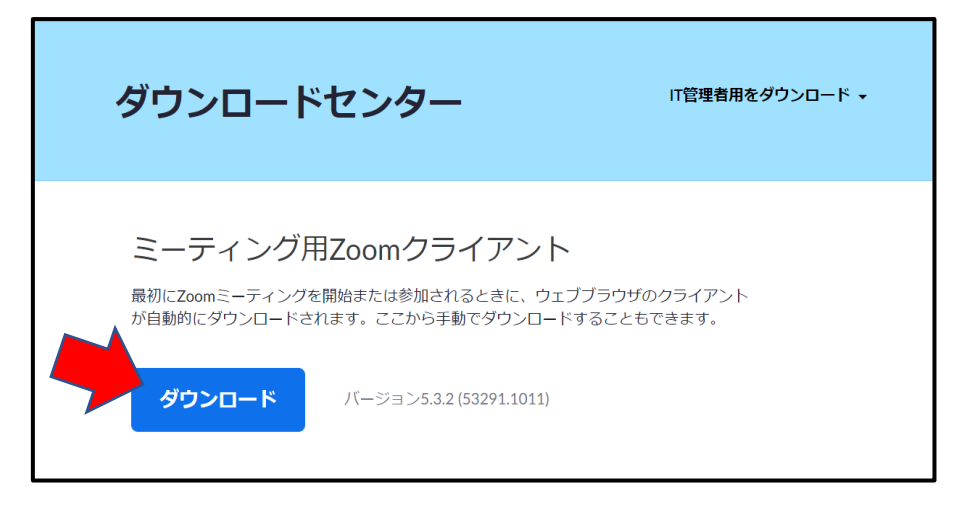

#### 2-3. Zoom クライアントソフトのインストール

ダウンロードボタンを押した後に、Mac 用のインストーラー「Zoom.pkg」がダウンロー ドされます。「Zoom.pkg」開きインストールを完了してください。インストール方法に関し ましては、以下の参考サイトにしてください。

 <sup>・</sup>参考サイト: <u>https://zoom-support.nissho-ele.co.jp/hc/ja/articles/360023068011-</u>
 <u>Mac%E3%81%AB%E3%82%A4%E3%83%B3%E3%82%B9%E3%83%88%E3%83%BC%</u>
 E3%83%AB%E3%81%99%E3%82%8B%E6%96%B9%E6%B3%95

#### 2-4. インストールの完了

インストール完了後は「4.事前テスト」の手順をご確認ください。

# 3. Zoom のインストール (スマートフォン版)

3-1. ZOOM Cloud Meetings のインストール

スマートフォンでご参加されたい方は「ZOOM Cloud Meetings」のアプリをダウンロー ドください。

### 3-2. インストール完了後

インストール完了後は「4. 事前テスト」の手順をご確認ください。

## 4. 事前テスト

Zoom を初めてご利用される方は、Zoom テスト用 URL よりマイク、カメラのテストを お願いいたします。

Zoom ウェビナーにおいては開催中、発表者以外の方は、カメラとマイクはオフの状態と なります。参加者におきましても、質疑応答などの際にマイクをオンいただく場合もござい ますので、事前に Zoom 接続テストの実施をお願いいたします。

#### 4-1. 接続テストページの URL を開く

以下の URL からテストミーティングを開始していただけます •Zoom 接続テスト URL: https://Zoom.us/test

#### 4-2. 参加ボタンをクリックする

URLを開くと下のミーティングテストに参加ページが表示されるので、「参加」ボタン を押して、Zoom テストミーティングを開始してください。

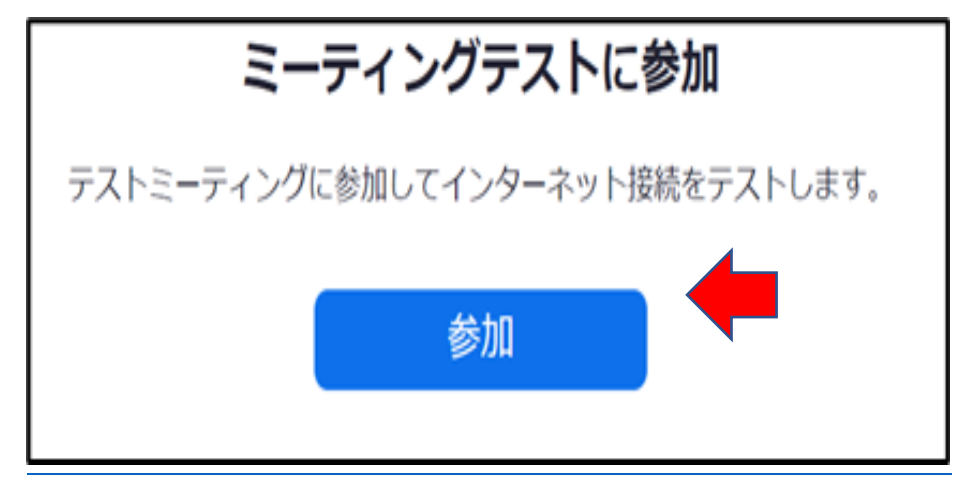

## 4-3. 「Zoom Meetings を開く」ボタンをクリックする

参加ボタンを押すと「Zoom Meeting を開く」というメッセージがブラウザ上で表示されますので「Zoom Meeting を開く」を選択してください。

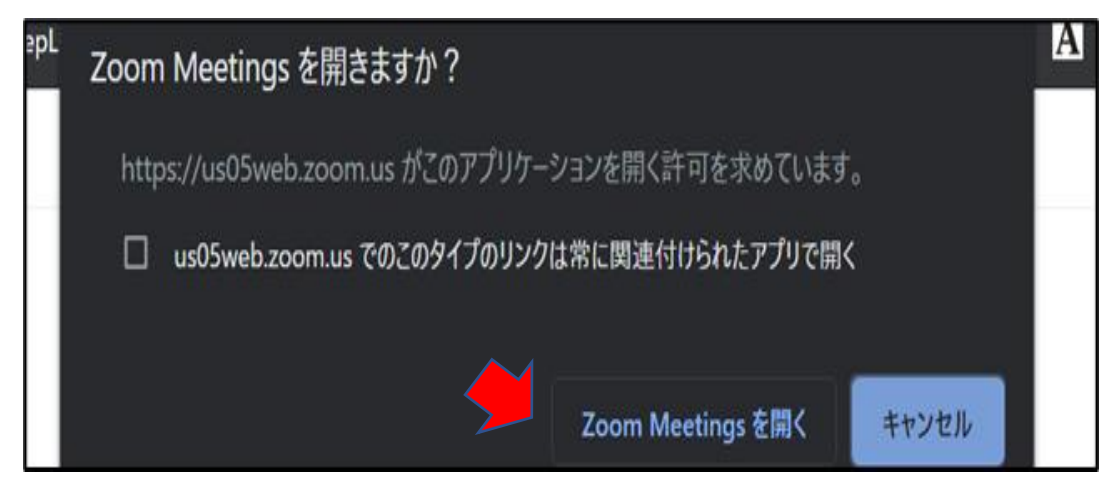

## 4-4. Zoom 接続後の画面が表示される

接続に問題がない場合は下の画面のように表示されます。接続できない場合はネット環 境をご確認ください。

| ■ Zoom ミーフィング                                                  |       |                                                                                                    | - 0 X |
|----------------------------------------------------------------|-------|----------------------------------------------------------------------------------------------------|-------|
| 0                                                              | 発言中   | 1                                                                                                    |       |
| ミーティングトピック                                                     | :     |                                                                                                    |       |
| ホスト:<br>パスコード :<br>数字のパスコード<br>(電話パルームシン<br>招待リンク :<br>参加者 ID: | テム)   |                                                                                                    |       |
| ***<br>オーディル:接続                                                | mao共有 | 100.4 KIHS                                                                                                    |       |
| コンピューターオーディオ州<br>続きれました                                        |       |                                                                                                    |       |
| メートNTR ビデオの取扱                                                  |       | <ul> <li>への</li> <li>への</li> <li>し、</li> <li>し、</li> <li< td=""><td>#7</td></li<></ul> | #7    |

#### 4-5. マイクのテストを開始する

テストミーティングを開始すると、画面の左下に「ミュート解除」「ビデオの開始」のマ ークがあります。それぞれの右横にある へ をクリックするとマイクメニューが表示され ます。まずはマイクのテストを行います。

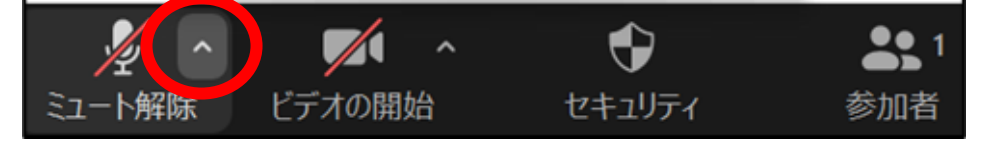

## 4-6. 「スピーカー&マイクをテストする」を行う

上記の手順の通りメニューを開き、次に「スピーカー&マイクをテストする」をクリック してください。

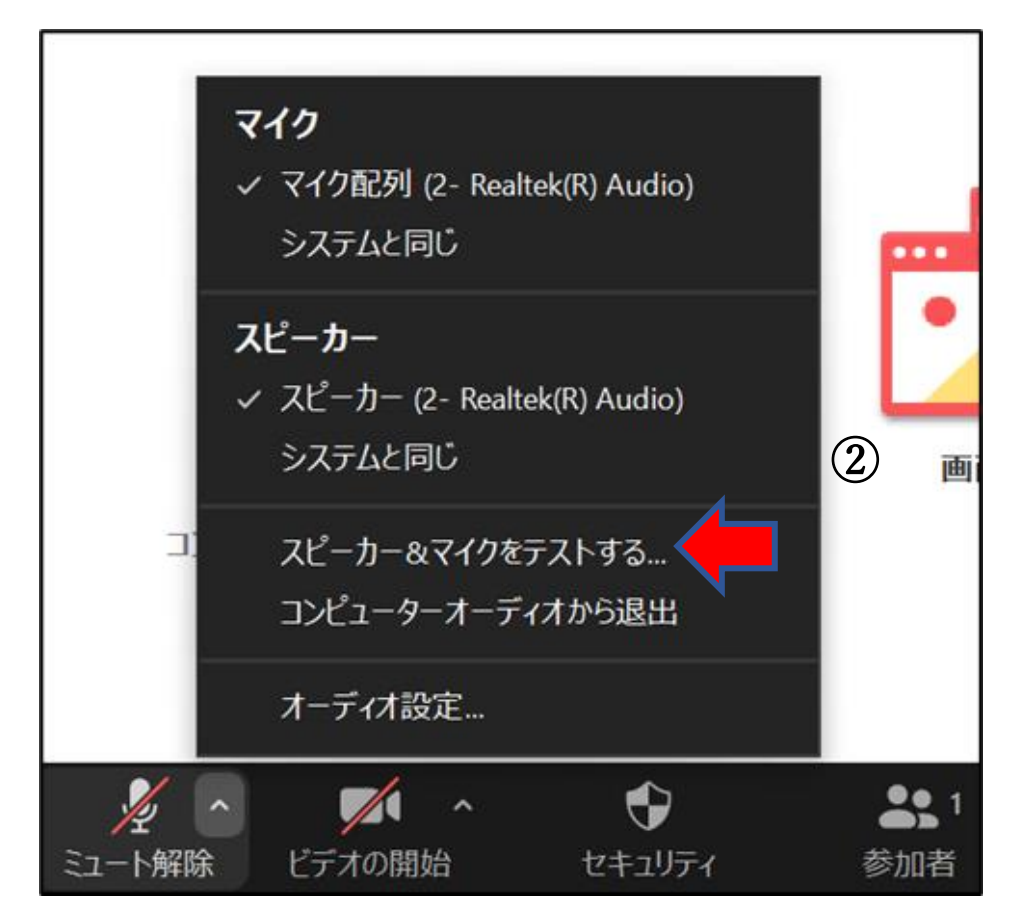

### 4-7. マイク・スピーカーのテストをする。

メニューから「スピーカー&マイクをテストする」を選択すると、以下のようなテスト画 面が表示されますので、画面表示に従い確認をお願いいたします。音やマイクの音が聞こえ ないなど不具合があれば、次の「4-8.オーディオ設定を行う」を参照してください。

| マイクをテスト中                            | 8                |
|-------------------------------------|------------------|
| 話してから話をやめます、返答が聞こえますか。              |                  |
| (はい いいえ                             |                  |
| マイク1: マイク配列 (2- Realtek(R) Audio) ~ |                  |
| 入力レベル:                              |                  |
|                                     | <b>●</b><br>チャット |

## 4-8. オーディオ設定を行う

| 「オーディオ設定」 | を開き、 | 音量調節やマイ | クの音量調節を行っ | ってください。 |
|-----------|------|---------|-----------|---------|
|-----------|------|---------|-----------|---------|

| <b>マイク</b><br>マイク配列 (2- Realtek(R) Audio)<br>システムと同じ     |                   |
|----------------------------------------------------------|-------------------|
| <b>スピーカー</b><br>、 スピーカー (2- Realtek(R) Audio)<br>システムと同じ |                   |
| コ. スピーカー&マイクをテストする<br>コンピューターオーディオから退出<br>オーディオ設定        |                   |
|                                                          | <b>●</b> 1<br>参加者 |

#### 4-9. ビデオのチェック

「ビデオの開始」をクリックして正常にカメラが表示されるか確認できます。

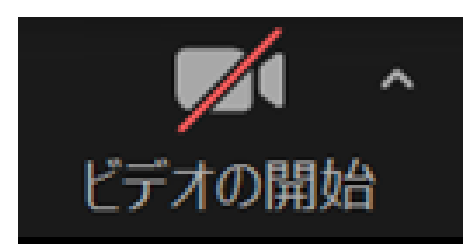

赤矢印の部分をクリックすることで、下の画面のようにメニューを開き、カメラの設定 を確認することもできます。

|           |                                                | - |   |
|-----------|------------------------------------------------|---|---|
|           | カメラ                                            |   |   |
|           | ✓ TOSHIBA Web Camera - HD                      |   |   |
|           | バーチャル背景…を選択<br>ビデオフィルター を選択                    |   |   |
|           |                                                |   |   |
| 5 理彩      |                                                |   |   |
| 🖉 ^ 🗖 🗖   | ▶ <b>•</b> • • • • • • • • • • • • • • • • • • | ^ |   |
| ト解除 ビデオの停 | し セキュリティ 参加者                                   |   | 画 |

4-10. マイク・カメラのテスト完了

通常の Zoom ミーティングでは、Zoom の画面左下の「ミュート解除」をクリックする と自分の声が参加者に聞こえるようになり、「ビデオの開始」をクリックするとカメラが 起動し参加者自身の顔が画面上に映るようになります。

古代アメリカ学会研究大会で使用される Zoom ウェビナーでは、ホストが許可しない限 りマイクはミュートと状態となります。また参加者のカメラも映ることはありません。

# 5. 研究大会に申し込む

## 5-1. 参加登録ページを開く

古代アメリカ学会が主催する Zoom ウェビナーでは、参加者の確認のため事前登録制に より実施されます。事前登録制ウェビナーへ登録を行うには、古代アメリカ学会事務局から 送付されたメールの URL をクリックし、ウェビナー登録ページを開き登録を行います。

| 第10回西日本/第12回東日本部会合同研究 - P 2 懇談会の参加登録URLのご案内20201029                                                                                                    |
|----------------------------------------------------------------------------------------------------|
| <b>古代アメリカ学会</b> <news@a< td=""></news@a<>                                                                                                    |
| 古代アメリカ学会員各位                                                                                                    |
| 平素は、当 <mark>学会</mark> の活動にご理解とご協力を賜り厚く御礼申し上げます。<br>先日もお伝えしましたとおり、第10回西日本/第12回東日本部会合同研究懇談会が、<br>2020年11月15日(日)14:00より開催されます。<br>今回はZoomウェビナーでの実施となりますので、事前の参加登録が必要です。<br>つきましては、参加をご希望される方は、以下のURLよりあらかじめ参加申し込みを<br>していただきますようお願いいたします。皆様のご参加をお待ちしております。<br>なお、研究懇談会の概要等につきましては、添付ファイルをご確認ください。 |
| 参加登録URL<br>https://us02web.zoom.us/webinar/register/WN_hbK2XWDwSJq_xFl6IE6Uuw                                                                                                    |
| 参加登録締切:2020年11月14日(土)                                                                                                    |
| <br>                                                                                                    |
| 住所:〒486-0824 愛知県名古屋市昭和区山里町18<br>南山大学人類学研究所 渡部森哉研究室内                                                                                                    |
| Eメール: <u>news@americaantigua.or</u> g                                                                                                    |
|                                                                                                    |

#### 5-2. 登録を行う

会員の方は古代アメリカ学会に登録されているお名前とメールアドレス、所属を入力し てください。非会員の方も正しいお名前とメールアドレス、所属の入力をお願いいたします。 また、Zoom は海外のソフトのため姓名が反転しております。便宜上「名」の欄に姓名、 「姓」の欄に所属の入力をお願いいたします。 ※姓名が漢字 5 文字を超える場合入力ができませんので、その場合はひらがな又は英語表 記にて登録いただきますようお願いいたします。 ※姓の欄に所属をひらがな又は英語表記でご入力ください。

(例)登録例

名:学会太郎

姓:かなざわだいがく 又は Kanazawa University

※所属のない方は「(なし)」と入力をお願いいたします。

その後、会員/非会員の選択と、所属名を入力の後、登録ボタンをクリックしてください。

| トピック                             | トビック 古代アメリカ学会 第10回西日本/第12回東日本部会合同研究想談会 |                     |  |
|----------------------------------|----------------------------------------|---------------------|--|
| 時刻 2020年11月15日 01:30 PM 大阪、札幌、東京 |                                        |                     |  |
|                                  |                                        | * 必須情報              |  |
| 名*                               |                                        | 姓 *                 |  |
| 学会太郎                             | 15                                     | Kanazawa University |  |
| メールア                             | ドレス *                                  | メールアドレスを再入力。        |  |
|                                  |                                        |                     |  |
|                                  |                                        |                     |  |
| 会員/非                             | 会員 *                                   |                     |  |
| ○ 会員                             |                                        |                     |  |
| () 非会員                           | Ę                                      |                     |  |
| 所屋 (所                            | 星のない方は「なし」とご記入ください)。                   |                     |  |
| 770-40 070                       |                                        |                     |  |

### 5-3. 登録の確認

登録が完了したら、以下のような画面が表示されます。参加用 URL が表示されます。ま た別途メールでも参加用 URL が記載された、参加登録確認メールが登録いただきましたメ ールアドレス宛に送付されますので、合わせてご確認ください。

|                                                       | ウェビナー登録が完了しました                                                                                                    |
|-------------------------------------------------------|----------------------------------------------------------------------------------------------------|
| トピック                                                  | 古代アメリカ学会 第10回西日本/第12回東日本部会合同研究懇談会                                                                                                    |
| 時刻                                                    | 2020年11月15日 01:30 PM 大阪、札幌、東京                                                                                                    |
|                                                       | ■ カレンダーに追加+                                                                                                    |
| ウェビナー<br>ID                                           | 810 1068 3269                                                                                                    |
| ウェビナー(                                                | に参加するには                                                                                                    |
| PC、Mac、iP                                             | ad、iPhone、Androidデバイスから参加できます:                                                                                                    |
| このURLをク<br>tk=loLLZeH2F<br>Sh1iO4qz7Gk<br>c3raApzA.0W | リックして参加してください。https://us02web.zoom.us/w/81010683269?<br><sup>9</sup> udlUr310pjwjUdOcMNKBbRugswI73ih6JI.AG.kc-yqz-aBWoBzKO5p4NcuEypiFWCu2VGKjEeD3nx1Qtvtmg9Y2HZYUa-<br>:cZy2VFxTeUmBf6DhnhqijoEd8Mb8s.U06L9MQbmbQSH-<br>7b43hqykPMsppu_&pwd=a2U5dFdFK1J3aWhVYTBBaXdaQ0IQQT09&uuid=WN_hbK2XWDwSJq_xFl6lE6Uuw |
| この登録を:                                                | キャンセルするには                                                                                                    |
| 登録はいつで                                                | もキャンセルできます。                                                                                                    |

## 6. 研究大会に接続する

### 6-1. 参加 URL を開く

登録した直後に、古代アメリカ学会事務局より、Zoom ウェビナー参加用の URL が通知 されます。以下のようにメール本文に「ここをクリックして参加」の記載がありますので、 そちらをクリックしてご参加してください。また、古代アメリカ学会第25回研究会の場合、 一日目と二日目の URL は異なりますのでご注意ください。

#### ・ウェビナー参加用 URL の例:

| 古代アメリカ学会 第10回西日本/第12回東日本部会合同研 🖶 🛽<br>究懇談会確認 👳 🕼 トレイメ                                                                                                   |                       |                   |           |        |
|----------------------------------------------------------------------------------------------------|-----------------------|-------------------|-----------|--------|
| 古代アメリカ学会 事務局 <no-reply@zoom.us><br/>To 目分 ▼</no-reply@zoom.us>                                                                                         | 15:01 (20 分前)         | ☆                 | •         | :      |
| こんにちは緒方理彩 Kanazawa Universityさん、                                                                                                    |                       |                   |           |        |
| 「古代アメリカ学会 第10回西日本/第12回東日本部会合同研究懇談会」のご                                                                                                    | ご登録ありがとうこ             | ございま              | ました。      |        |
| ご質問はこちらにご連絡ください: <u>kanazawa.ccrs@gmail.com</u>                                                                                                    |                       |                   |           |        |
| 日時:2020年11月15日 01:30 PM 大阪、札幌、東京                                                                                                    |                       |                   |           |        |
| PC、Mac、iPad、iPhone、Androidデバイスから参加できます:<br><u>ここをクリックして参加</u><br>注:このリンクは他の人と共有できません。あなた専用です。<br>パスコード:641808<br>カレンダーに追加 Googleカレンダーに追加 Yahooカレンダーに追加 | <u>ここをクリ</u><br>をクリック | <u> ック</u><br>?する | <u>して</u> | <br>参加 |
| 登録はいつでも <u>キャンセル</u> できます。                                                                                                    |                       |                   |           |        |
|                                                                                                    |                       |                   |           |        |

## 6-2. 開始まで待機する

ウェビナーが開始するまでは下のような画面が表示されます。

| _    |                            | ×    |
|------|----------------------------|------|
| DC.  | ○ お待ちください。ウェビナーはまもなく開始します。 |      |
| ティン  | 開始日時: 2:00 AM              | Г    |
|      | 自分のスピーカーをテスト               | りません |
| 1-1L |                            |      |

### 6-3. ウェビナー参加状態画面

開催時間になり、待機状態が解除されると以下のように Zoom ウェビナー参加状態の画 面となります。

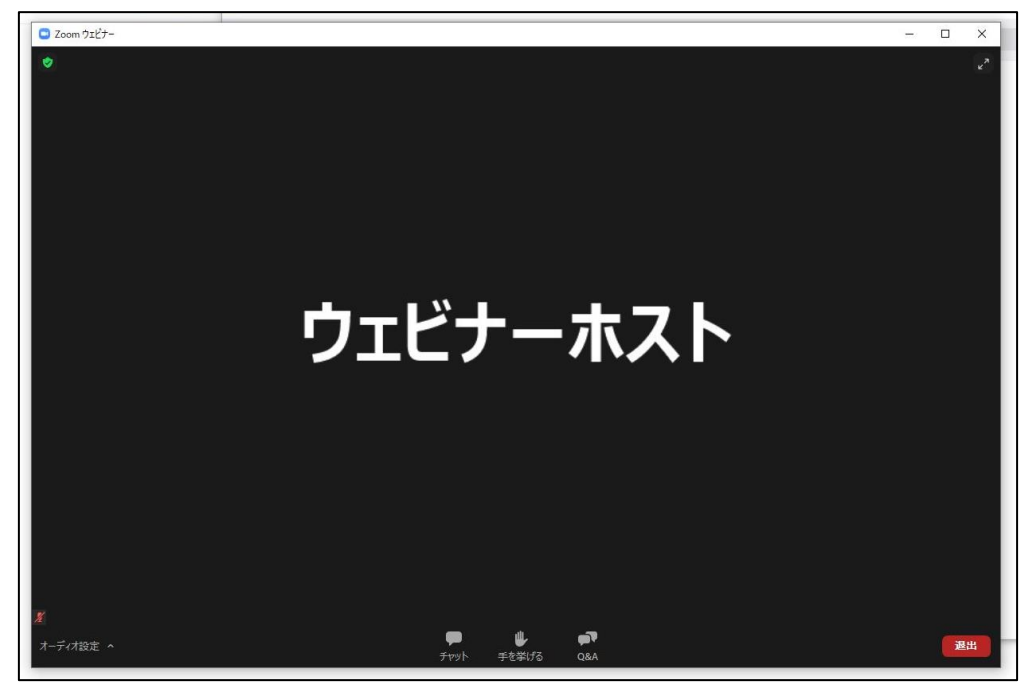

# 7. ウェビナーで質問する

ウェビナーでは、参加者はカメラ・マイクのご使用ができません。主要な機能は以下の 通りとなっております。参加者の方には質疑応答やトラブル時の対応にて Q&A、チャッ ト機能を主に使用いただきますので、以下にて詳細をご確認ください。なお、具体的な質 問の手順については「7-2」(p.22) へお進みください。

#### 7-1 参加画面で使用できる機能について

①オーディオ設定(音量の調整) ②チャット・Q&A ③ウェビナーからの退出

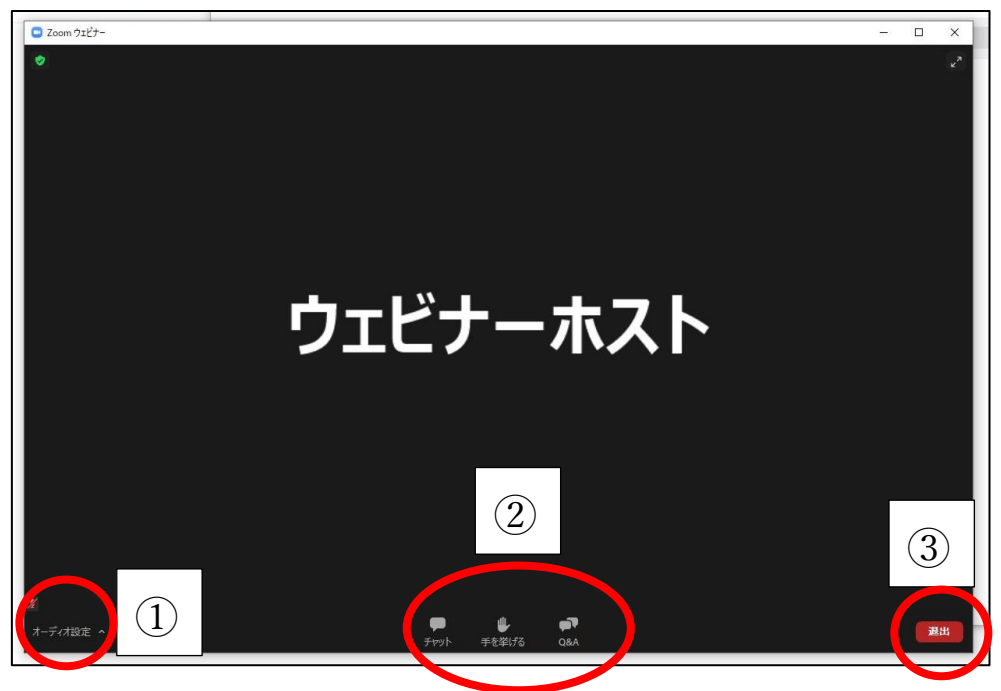

① オーディオ設定

参加者はミュートを解除できません。主催者側よりミュート解除の許可が出た場合のみ マイクを使用いただきます。

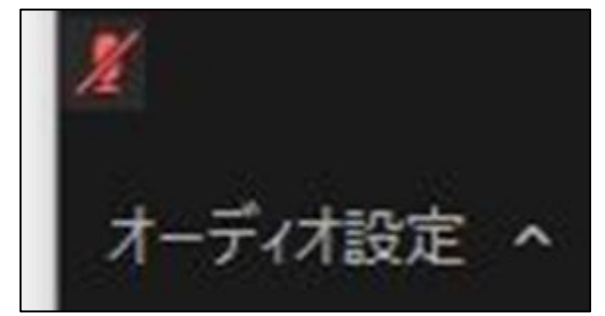

## ② チャット・Q&A

「チャット」:主催者側への連絡を行うことができます。 「Q&A」:質問を主催者側に送ることができます。

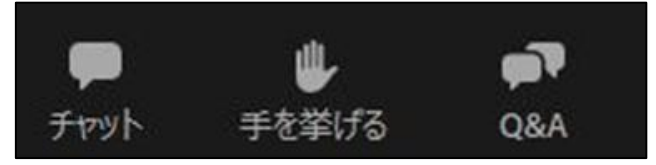

#### ③ウェビナーからの退出

ウェビナーから退出参加を終了するボタンとなります。

| 退出 |  |
|----|--|
|    |  |

## 7-2. 質問(Q&A)画面を開く

発表者への発表内容に関する感想・質問は Q&A へ入力してください。Q&A 機能を利用 するには以下の「Q&A」ボタンをクリックしてください。

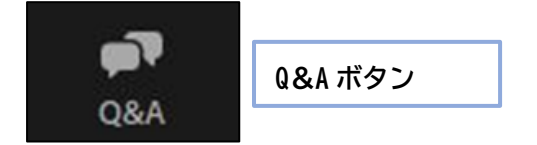

### 7-3. 質問を送信する。

質問を送信する場合は、Q&A ウィンドウの下部にある①「質問をここに入力してください。」に入力してください。回答は、口頭またはQ&A への返信にて回答されます。

・Q&Aウィンドウ

| 🤜 質問と回答            |                                                                                                    |                | - 0  | × |
|--------------------|----------------------------------------------------------------------------------------------------|----------------|------|---|
|                    | 全ての質問 (1)                                                                                                    | 自分の質問 (1)      |      |   |
| 学学会》               | <b>欠郎 Kanazawa University</b> (                                                                                                    | (あなた) 12:38 PM |      |   |
| テスト質問              |                                                                                                    |                |      |   |
| 全て折りたたむ(           | 1) 🔨                                                                                                    |                |      |   |
| <b>学</b> 学会:<br>テス | <b>太郎 金沢大学</b> 12:38 PM<br>└ 回答                                                                                                    |                |      |   |
|                    |                                                                                                    |                |      |   |
| 毎明をママ              |                                                                                                    |                |      |   |
| 資向をここ              | / C     C     C< |                | 問入力欄 |   |

#### 7-4. チャット画面を開く

「チャット」の機能を使用することで、運営スタッフに連絡することが可能です。研究大 会参加中にお困りのことがございましたら、こちらから運営スタッフにご連絡ください。 Zoom 画面の下部に表示されるメニューから「チャット」ボタンをクリックすると、以下の ようなチャットウィンドウ画面が表示されます。

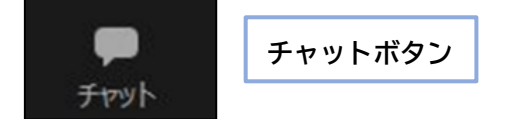

#### 7-5. チャットの送信方法

矢印で示した箇所からメッセージの送り先を選択できます。

- ・「すべてのパネリスト」
   この場合のチャットは、運営スタッフ・発表者のみが見ることができ、他の参加者はチャットを見ることができません。
  - ・「すべてのパネリストおよび出席者」 この場合のチャットは、運営スタッフ・発表者、参加者全ての方が見ることができます。

| - TYYE                           |  | × |
|----------------------------------|--|---|
| 自分から <b>すべてのバネリスト</b> :<br>テスト送信 |  |   |
|                                  |  |   |
|                                  |  |   |
|                                  |  |   |
|                                  |  |   |
|                                  |  |   |
| 送信先: すべてのパネリスト                   |  |   |

・チャットウィンドウ画面

### 7-6. 届いたチャットの確認

運営スタッフ・発表者から参加者の方々へ、チャットからのご連絡がある場合は、以下のよう にお知らせが表示されます。

| 学会 太郎 金沢大学 から全員<br>に |                        |                                           |                                                                                                    |                             |
|----------------------|------------------------|-------------------------------------------|----------------------------------------------------------------------------------------------------|-----------------------------|
| テスト                  |                        |                                           |                                                                                                    |                             |
|                      | <b>2</b>               | <b>U</b>                                  |                                                                                                    |                             |
|                      | <b>学会太</b><br>に<br>テスト | 学会太郎 金沢大き<br>に<br>テスト<br>(2<br>(2)<br>(2) | 学会 太郎 金沢大学 から全員<br>に<br>テスト<br>2<br>2<br>2<br>3<br>4<br>4<br>4<br>5<br>4<br>5<br>4<br>5<br>4<br>5<br>4<br>5<br>4<br>5<br>4<br>5<br>4<br>5<br>4<br>5<br>4<br>5<br>4<br>5<br>4<br>5<br>4<br>5<br>4<br>5<br>4<br>5<br>4<br>5<br>4<br>5<br>4<br>5<br>4<br>5<br>4<br>5<br>4<br>5<br>4<br>5<br>5<br>5<br>5<br>5<br>5<br>5<br>5<br>5<br>5<br>5<br>5<br>5 | 学会 太郎 金沢大学 から全員<br>に<br>テスト |

# お問合せ

マニュアル・Zoom 操作に関するお問合わせは実行委員会までお願いいたします。

古代アメリカ学会第 25 回研究大会実行委員会 担当:緒方 〒920-1192 石川県金沢市角間町 金沢大学国際文化資源学研究センター Tel:076-264-5785 メール: ogata.risa@stu.kanazawa-u.ac.jp